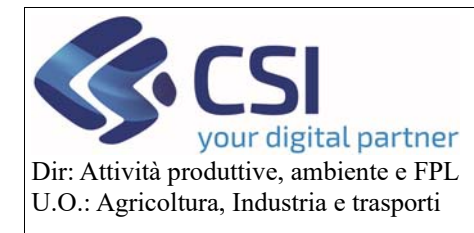

# Manuale VALIDA comunicazione cambio beneficiario DECESSO e CESSIONE

Campagna 2020

# Validazione comunicazione cambio beneficiario decesso e cessione Campagna 2020

## Sommario

| 1. | Validazione comunicazione    | 2 |
|----|------------------------------|---|
| 2. | Validazione quadro zootecnia | 2 |
| 3. | Stati della comunicazione    | 3 |

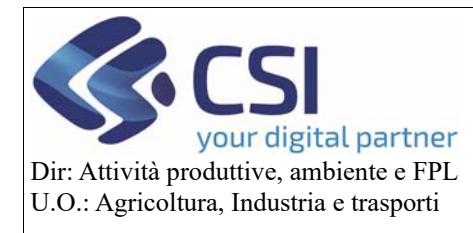

## Manuale VALIDA comunicazione cambio beneficiario DECESSO e CESSIONE

## Campagna 2020

#### 1. Validazione comunicazione

Per validare la comunicazione è necessario che questa abbia come stato corrente "Trasmesso". Comparirà la seguente icona:

|          | Comunicazione Cambio Beneficiario - Decesso del titolare - Art. 4 del Reg. UE 2014/640 | 20800545897-<br>BD-01 | Tre | asmesso | Trasmesso |
|----------|----------------------------------------------------------------------------------------|-----------------------|-----|---------|-----------|
| $\smile$ |                                                                                        |                       |     |         |           |

Cliccando sulla busta, si aprirà il seguente popup:

| VALIDA COMUNICAZIONE X |                                      |                                       |  |
|------------------------|--------------------------------------|---------------------------------------|--|
| Sele                   | ziona stato                          |                                       |  |
| 0                      | Validata da OPR                      |                                       |  |
| O Respinta da OPR      |                                      |                                       |  |
| $\bigcirc$             | Richiesta documentazione integrativa |                                       |  |
|                        | Note                                 | e le note (al massimo 4000 caratteri) |  |
| Chiudi Conferma        |                                      |                                       |  |

L'OPR potrà scegliere il nuovo stato della comunicazione ed eventualmente inserire delle note.

**Attenzione**: se nella comunicazione sono presenti delle stalle che l'OPR non ha ancora validato, comparirà un messaggio di errore e non sarà possibile procedere:

Prima di procedere e' necessario validare le stalle presenti nel quadro Zootecnia subentro

In questo caso occorre procedere come indicato nel prossimo capitolo.

#### 2. Validazione quadro zootecnia

L'OPR deve andare nel quadro Zootecnia Subentro e cliccare sul pulsante "Valida".

Il pulsante compare solo se è stata inserita almeno una coppia stalla di provenienza – stalla di destinazione e non è ancora stata validata.

Analogamente per il pulsante "Svalida".

Pag.2

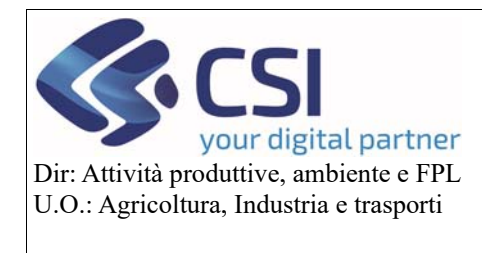

# Manuale VALIDA comunicazione cambio beneficiario DECESSO e CESSIONE

### Campagna 2020

| ELENCO STALLE                          |                                        | Valida Svalida   |
|----------------------------------------|----------------------------------------|------------------|
| Codice stalla da cui provengono i capi | Codice stalla di destinazione dei capi | Data validazione |
| CODICE 1                               | CODICE 2                               | 03/03/2021       |
|                                        | CODICE 3                               |                  |

#### Cliccando sul pulsante comparirà la seguente schermata:

| VALIDA STALLE X |                                        |                                        |                                                              |  |
|-----------------|----------------------------------------|----------------------------------------|--------------------------------------------------------------|--|
|                 | Codice stalla da cui provengono i capi | Codice stalla di destinazione dei capi | Note                                                         |  |
| 0               | CODICE 1                               | CODICE 3                               | note inserite da CAA<br>note inserite da OPR per validazione |  |
| an              | nnulla                                 |                                        | Conferma                                                     |  |

Nel campo note compare quanto scritto dall'utente che ha compilato la sezione, è possibile inserire altre note, modificare o cancellare quanto presente.

Attenzione: la validazione va a buon fine solo se si seleziona il check evidenziato in rosso nella figura.

#### 3. Stati della comunicazione

Al termine dell'intervento dell'OPR la comunicazione può assumere uno dei seguenti stati:

Validato da OPR: stato finale, non modificabile né da OPR né da CAA

Respinta da OPR: stato finale, non modificabile né da OPR né da CAA

Richiesta documentazione integrativa: il CAA può riaprire la comunicazione e modificarla inserendo, eliminando o modificando i dati già presenti.

Pag.3